# Restore a Course from iSpace2016 to iSpace

# 1. Backup Your Course on iSpace2016

ž

1.1 Visit and login to <u>https://ispace2016.uic.edu.hk</u>. After login, go to the course you wish to backup.

| ● 安全   https://ispace2016.tjic.edu.hk                                                                             |         |      |
|----------------------------------------------------------------------------------------------------|---------|------|
| UIC Information Space User Guile -                                                                                | All Cou | ırse |
| *<br>森康愛会大学 联合国际学院<br>Building Normal, University - Hoods Kone Barrist University<br>UNITED INTERNATIONAL COLLEGE |         |      |
| LOGIN<br>Username                                                                                                 | - <     |      |
| Password                                                                                                    |         |      |
| Remember username     Log in                                                                                      |         |      |
| Lost password?                                                                                                    |         |      |

1.2 Click **Backup** under the course administration block as shown below.

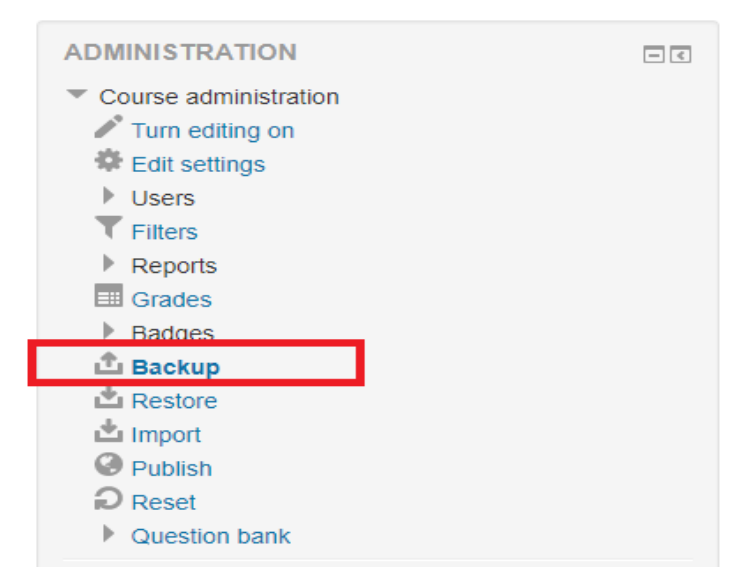

| 1. Initial settings ► 2. Schema settings ► 3. Confirmation and review ► 4. Perform backup ► 5. Complete<br>Backup settings                                                                      |        |  |
|----------------------------------------------------------------------------------------------------|--------|--|
| Backup settings<br>IMS Common Cartridge 1.1<br>Include enrolled users<br>Anonymize user information<br>Include user role assignments<br>Include activities<br>Include blocks<br>Include filters |        |  |
| Include comments<br>Include badges<br>Include calendar events<br>Include user completion details<br>Include course logs<br>Include grade history<br>Include question bank                       |        |  |
|                                                                                                    | Cancel |  |

# 1.3 Select the material items needed to back up, and then click Next.

#### 1.4 Select the activities you want to backup, and then **Next**.

| tion Technology Services Centre (ITSC) 🕨 Feedback 🕨 Backup |                                                                                                    |                                                                                                    |      |  |  |  |
|------------------------------------------------------------|----------------------------------------------------------------------------------------------------|----------------------------------------------------------------------------------------------------|------|--|--|--|
| 1. In                                                      | 1. Initial settings ► 2. Schema settings ► 3. Confirmation and review ► 4. Perform backup ► 5. Complete |                                                                                                    |      |  |  |  |
| Include:                                                   |                                                                                                    |                                                                                                    |      |  |  |  |
| Select All / None (Show type options) Select All / None    |                                                                                                    |                                                                                                    |      |  |  |  |
| General                                                    | ✓ User data                                                                                             |                                                                                                    |      |  |  |  |
| •- Quiz 🗸                                                  |                                                                                                    | <ul> <li>Image: A start of the start of the start of</li></ul> |      |  |  |  |
| News forum 🥫                                               | ·                                                                                                    | <b>1</b>                                                                                                    |      |  |  |  |
| ⊂,                                                         | -                                                                                                    | Ø                                                                                                    |      |  |  |  |
| Topic 10                                                   | User data                                                                                               | Ø                                                                                                    |      |  |  |  |
| Include Quickmail History                                  |                                                                                                    |                                                                                                    |      |  |  |  |
|                                                            |                                                                                                    |                                                                                                    |      |  |  |  |
|                                                            | Previous Cancel                                                                                         |                                                                                                    | Next |  |  |  |
|                                                            |                                                                                                    |                                                                                                    |      |  |  |  |

# 1.5 Review and confirmed the items you selected and then click **Preform backup**.

| on Technology Services Centre (ITSC) <pre>Feed</pre>                                                  | back 🕨 Backup                                         |  |  |  |  |
|----------------------------------------------------------------------------------------------------|-------------------------------------------------------|--|--|--|--|
| 1. Initial settings ► 2. Schema settings ► 6. Confirmation and review 4. Perform backup ► 5. Complete |                                                       |  |  |  |  |
| Filename                                                                                              |                                                       |  |  |  |  |
| Filename*                                                                                             | backup-moodle2-course-1040-feedback-20180206-1701.mbz |  |  |  |  |
| Backup settings                                                                                       |                                                       |  |  |  |  |
| IMS Common Cartridge 1.1                                                                              | ×                                                     |  |  |  |  |
| Include enrolled users                                                                                | $\checkmark$                                          |  |  |  |  |
| Included items:                                                                                       |                                                       |  |  |  |  |
| General                                                                                               | V User data V                                         |  |  |  |  |
| Information Security Awareness Quiz                                                                   | ✓ - ✓                                                 |  |  |  |  |
| News forum 肩                                                                                          | ✓ - ✓                                                 |  |  |  |  |
| my check 🕖                                                                                            | × - × â                                               |  |  |  |  |
| Topic 10                                                                                              | X User data X 🚵                                       |  |  |  |  |
| Include Quickmail History                                                                             | × ≜a                                                  |  |  |  |  |
|                                                                                                    |                                                       |  |  |  |  |
|                                                                                                    | Previous Cancel Perform backup                        |  |  |  |  |
|                                                                                                    |                                                       |  |  |  |  |

# 1.6 Backup in progress.

| 1. Initial settings ► 2. Schema settings ► 3. Confirmation and review ► 4. Perform 0.59 sec | backup ► 5. Complete |
|---------------------------------------------------------------------------------------------|----------------------|
| 86.51%                                                                                      |                      |

# 1.7 Backup completes. Then click Continue.

| 1. Initial settings ► 2. Schema settings ► 3. Confirmation and review ► 4. Perform backup ► 5. Complete |
|----------------------------------------------------------------------------------------------------|
| The backup file was successfully created.                                                               |
| Continue                                                                                                |

# 1.8 Click **Download** to save the backup file to your local computer.

#### Import a backup file

| Files | Choose a file Maximum size for new files: 1GB |
|-------|-----------------------------------------------|
|       | You can drag and drop files here to add them. |
|       | Restore                                       |

#### Course backup area 🔊

| Filename                                              | Time                              | Size   | Download | Restore |
|-------------------------------------------------------|-----------------------------------|--------|----------|---------|
| backup-moodle2-course-1040-feedback-20180206-1701.mbz | Tuesday, 6 February 2018, 5:11 PM | 15.5MB | Download | Restore |
| Manage backup files                                   |                                   |        |          |         |

# 2. Restore Your Course to iSpace

2.1 Go to iSpace by visiting <u>https://ispace.uic.edu.hk</u>.

| ● 安全 https://ispace.uic.edu.hk                                     |            |
|--------------------------------------------------------------------|------------|
| UIC Information Space User suide -                                 | All Course |
| ・<br>・<br>・<br>・<br>・<br>・<br>・<br>・<br>・<br>・<br>・<br>・<br>・<br>・ |            |
| LOGIN                                                              | - <        |
| Username                                                           |            |
| Password                                                           |            |
|                                                                    |            |
| Remember username                                                  |            |
| Log in                                                             |            |
| Lost password?                                                     |            |

2.2 Go to the destined course page and click **Restore** under the Course Administration Block.

| ADMINISTRATION        | - < |
|-----------------------|-----|
| Course administration |     |
| ntrian editing on     |     |
| 🏶 Edit settings       |     |
| Users                 |     |
| ▼ Filters             |     |
| Reports               |     |
| I Grades              |     |
| Badges                |     |
| 🗅 Backup              |     |
| La Restore            |     |
| 🗳 Import              |     |
| Reset                 |     |
| Question bank         |     |

2.3 Click Choose a file... button.

| ation Technology Services Centre (ITSC) 🕨 IT Tra | ining for Staff 🕨 Restore                     |
|--------------------------------------------------|-----------------------------------------------|
| Import a backup file                             |                                               |
| Files                                            | Choose a file Naximum size for new files: 1GB |
|                                                  | You can drag and drop files here to add them. |
|                                                  | Restore                                       |

2.4 Select Upload a file in the left sidebar. Click Choose File to select the backup file ends in .mbz. and then click Upload this file.

| File picker 🗶   |                                              |  |  |  |
|-----------------|----------------------------------------------|--|--|--|
| 🏝 Upload a file |                                              |  |  |  |
| n Server files  |                                              |  |  |  |
| n Recent files  |                                              |  |  |  |
| n Private files | Attachment: Choose File backup-moo6-1701.mbz |  |  |  |
|                 | Save as:                                     |  |  |  |
|                 | Author:                                      |  |  |  |
|                 | Choose license: All rights reserved          |  |  |  |
|                 |                                              |  |  |  |
|                 | Upload this file                             |  |  |  |
|                 |                                              |  |  |  |

2.5 Click Restore.

| Import a backup file |                                                       |
|----------------------|-------------------------------------------------------|
| Files                | Choose a file Maximum size for new files: 1GB         |
|                      | backup-moodle2-course-1040-feedback-20180206-1701.mbz |
|                      |                                                       |
|                      |                                                       |
|                      |                                                       |
|                      | Restore                                               |

#### 2.6 Confirm the restore course information and then click **Continue**.

| include enrolled users                                | √<br>×   |               |
|-------------------------------------------------------|----------|---------------|
| Include enrolled users                                | √<br>×   |               |
| Include enrolled users                                | √<br>×   |               |
| include enrolled users                                | √<br>×   |               |
| include enrolled users                                | √<br>×   |               |
| Include enrolled users                                | √<br>×   |               |
| Include enrolled users                                | ×        |               |
| Include enrolled users                                | √<br>×   |               |
| Include enrolled users                                | √<br>×   |               |
| Include enrolled users<br>clude user role assignments | √<br>×   |               |
| Include enrolled users<br>clude user role assignments | √<br>×   |               |
| Include enrolled users                                | √<br>×   |               |
| clude user role assignments                           | ×        |               |
| Include question bank                                 |          |               |
| include question bank                                 | ✓        |               |
|                                                       |          |               |
|                                                       |          |               |
|                                                       |          |               |
|                                                       |          |               |
|                                                       |          |               |
|                                                       |          |               |
|                                                       |          |               |
|                                                       | Userinfo |               |
|                                                       | ~        |               |
|                                                       | 4        |               |
|                                                       | -        |               |
|                                                       |          | Contin        |
|                                                       |          | Userinfo<br>✓ |

#### 2.7 Select Merge the backup course into this course and then click Continue.

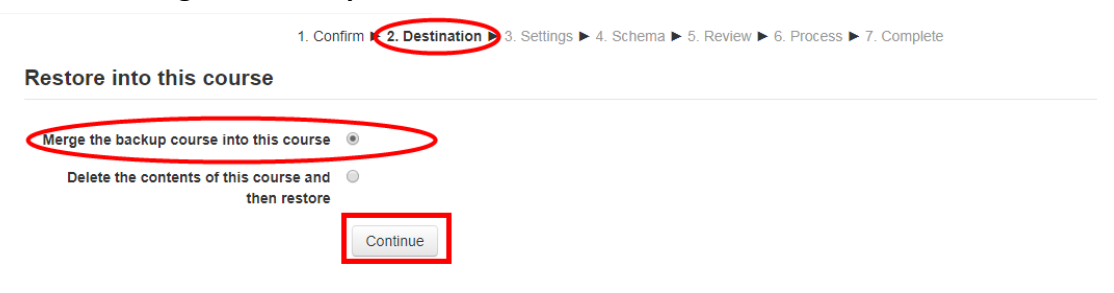

# 2.8 Review the setting and then click **Next**.

| Restore settings                | 1. Confirm ► 2. Destination ► 3. Settings ► 1. Schema ► 5. Review ► 6. Process ► 7. Complete |
|---------------------------------|----------------------------------------------------------------------------------------------|
| Include enrolled users          | × 2a                                                                                         |
| Restore as manual enrolments    |                                                                                              |
| Include user role assignments   | × åB                                                                                         |
| Include activities              | 8                                                                                            |
| Include blocks                  | ×                                                                                            |
| Include filters                 | ×                                                                                            |
| Include comments                | × &                                                                                          |
| Include badges                  | × Â                                                                                          |
| Include calendar events         | × 🖧                                                                                          |
| Include user completion details | ×A                                                                                           |
| Include course logs             | ×A                                                                                           |
| Include grade history           | × â                                                                                          |
|                                 |                                                                                              |
|                                 | Cancel                                                                                       |

# 2.9 Review the course settings and then click Next.

| Course settings                                                       | I. Confirm ► 2. Destination ► 3. Sett | inge 🕨 4. Se | 6. Process ► 7. Complete |
|-----------------------------------------------------------------------|---------------------------------------|--------------|--------------------------|
| Course name                                                           | ITSC Feedback                         |              |                          |
| Course short name                                                     | Feedback                              |              |                          |
|                                                                       |                                       | )            |                          |
| Course start date                                                     | Finday, 21 November 2014, 12:00 A     |              |                          |
| Overwhite course conliguration                                        |                                       |              |                          |
| Select                                                                | All / None (Show type options)        |              |                          |
| Section 0                                                             |                                       | User data    | × A                      |
| Information Security Awareness Quiz                                   | ×.                                    | -            | × â                      |
| News forum 🥞                                                          |                                       | -            | × A                      |
| Section 3                                                             | ×                                     | User data    | × A                      |
| ITSC 2014-2015 Semester 1 User<br>Satisfactory Survey Results (Staff) | 2                                     | -            | × &                      |
|                                                                       |                                       |              |                          |
|                                                                       | Previous Cancel                       |              | Next                     |

| 1. Confirm ► 2. Destination ► 3. Settings ► 4. Schem ► 5. Review ► 5. Process ► 7. Complete |                                                              |  |  |  |
|---------------------------------------------------------------------------------------------|--------------------------------------------------------------|--|--|--|
| Include enrolled users                                                                      | ×å                                                           |  |  |  |
| Restore as manual enrolments                                                                | ★ ♠                                                          |  |  |  |
| Include user role assignments                                                               | ×A                                                           |  |  |  |
| Course settings                                                                             |                                                              |  |  |  |
| Course name                                                                                 | ITSC Feedback                                                |  |  |  |
| Course short name                                                                           | Feedback                                                     |  |  |  |
| Course start date                                                                           | Friday, 21 November 2014, 12:00 AM 🔓                         |  |  |  |
| Overwrite course configuration                                                              | No                                                           |  |  |  |
| Section 0                                                                                   | ✓ User data × ≜                                              |  |  |  |
| Information Security Awareness Quiz                                                         | <ul> <li>✓ - × ▲</li> </ul>                                  |  |  |  |
| News forum 📭                                                                                | <ul> <li>✓ - × å</li> </ul>                                  |  |  |  |
| Section 3                                                                                   | ✓ User data × 🎄                                              |  |  |  |
| ITSC 2014-2015 Semester 1 User<br>Satisfactory Survey Results (Staff)                       | ✓ - × Å                                                      |  |  |  |
|                                                                                             |                                                              |  |  |  |
|                                                                                             | Previous Cancel Perform restore                              |  |  |  |
| 11 Restore in proce                                                                         | SS.                                                          |  |  |  |
| 1. Confirm ► 2. Destina                                                                     | ation  3 Settings  4 Schema  5 Review  6 Process  7 Complete |  |  |  |
|                                                                                             | 2.45 sec                                                     |  |  |  |
|                                                                                             | 53.33%                                                       |  |  |  |
|                                                                                             |                                                              |  |  |  |

# 2.10 Confirm all the restore settings and then click **Preform restore**.

2.12 Restore completes. Click Continue to back to your course page.

| ▶ | User Guide for Teacher ► Restore                                                                                        |  |  |  |  |  |
|---|----------------------------------------------------------------------------------------------------|--|--|--|--|--|
|   | 1. Confirm ▶ 2. Destination ▶ 3. Settings ▶ 4. Schema ▶ 5. Review ▶ 6. Process ▶ 7. Complete                            |  |  |  |  |  |
|   | The course was restored successfully, clicking the continue button below will take you to view the course you restored. |  |  |  |  |  |
|   | Continue                                                                                                    |  |  |  |  |  |